# Houston Community College Enrollment Guide

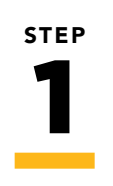

# **Applications**

Admissions Application

- Complete the degree-seeking application.
- Receive a welcome letter with your HCC ID number within 48 hours.
- If you don't have a social security number, a P-number will be provided to set up your account.

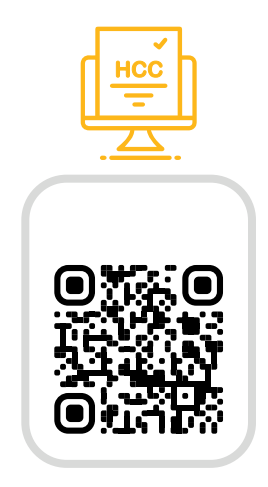

#### Financial Aid & Scholarships

► FAFSA

Complete the Free Application for Federal Student Aid.

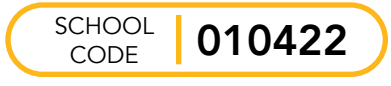

TASFA

Fill out the Texas Application for State Federal Aid, available for undocumented students.

- HCC Eagle Promise
  Qualifying students have their tuition, fees, and a book allowance of up to \$500 covered each semester.
- Scholarships Apply to internal and external scholarship opportunities.
- Veteran & military-affiliated student benefits Learn more at the URL or QR code provided.

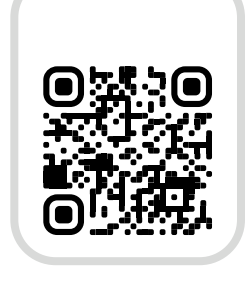

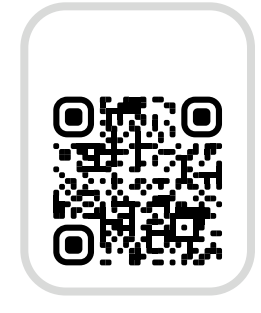

# STEP **2**

# **Enrollment Checklists**

- View your account checklists. Only relevant checklists/ items appear.
- Checklists are Policy, Onboarding/Pre-enrollment, Financial aid, and Other.

#### Navigating to your Checklists

- Go to MyEagle using the URL or QR code provided.
- Click on the student sign-in tile then log in. If it's your first time, click the "first-time user" link to get your login credentials.
- Click on the checklists tile.

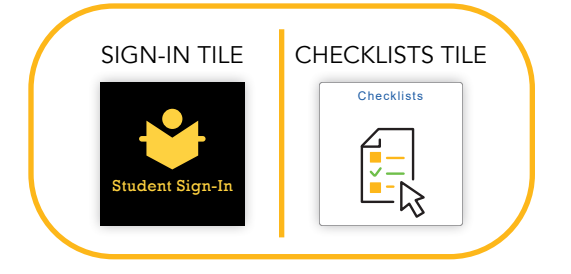

#### Onboarding/Pre-enrollment Checklist

- Career Interest Assessment
  Complete by using the unique checklist link.
  Required for all first time HCC students.
- Meningitis Vaccine Submit proof of vaccination if you are under 22 years old. Learn how and possible exemptions at the URL provided.
- Transcripts
  Submit all high school and previous college transcripts. Learn how at the URL provided.
- Placement/TSI Assessment
  Take the TSIA2 unless exempt or already complete.
  Learn more about taking the assessment, sending your scores, and exemptions at the URLs provided.
- Eagle Launch (Web Orientation)
  Complete by using the unique checklist link.
  Required for first time in college students.
  This item must be completed last.

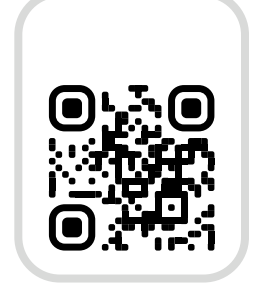

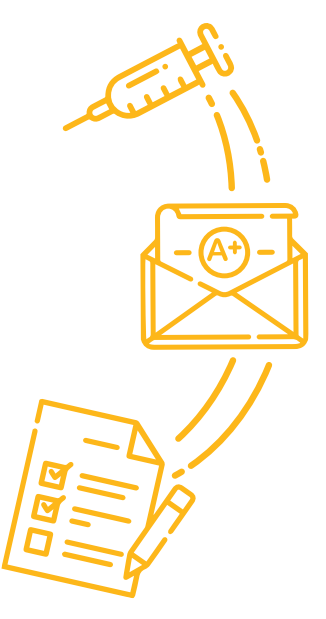

Exemptions at hccs.edu/tsia-exemptions

STEP

### Meet with an Advisor

- Meet with an advisor either in person at any campus or online via the Virtual Lobby.
- > Select your program and set up your academic planner.

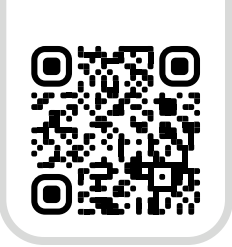

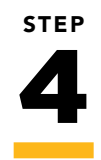

#### **Register & Pay for Classes**

#### Registration

- Register online in your student sign-in for the classes you were advised to take.
- Choose from various class meeting days, times, locations, and modes of instruction.
- Class modes of instruction are in-person, online anytime, online on a schedule, hybrid course, or hybrid lab. Not all classes have each option.
- Watch a video tutorial on registering by planner at the URL or QR code provided.

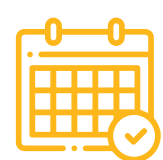

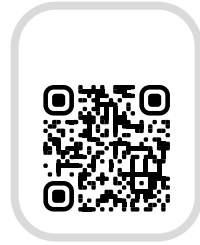

#### Payment

CONGRATS

LCOME

- Go to your student sign-in and click on the financial account tile.
- Select "Make a Payment/Set up Payment Plan" to see payment deadlines, available payment plans and payment options.
- If no aid is awarded or is less than the balance owed, make a payment before the payment deadline.
- Watch a video tutorial on making a payment at the URL or QR code provided.

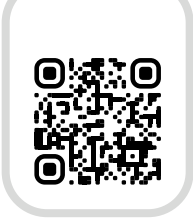

Н¢С

# Want more information?

# Complete the form at the URL or QR code below.

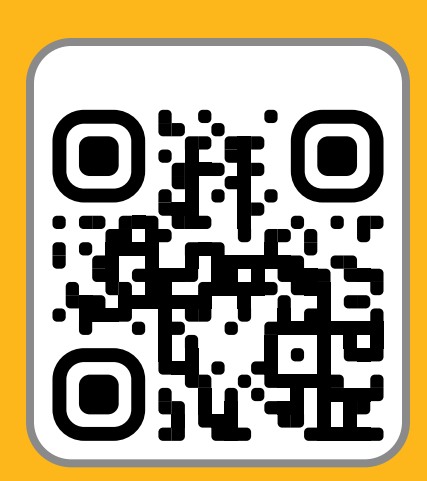